## **Ultimaker Cura**

De entre todos los programas para impresora 3D, sin duda el laminador es el más importante con diferencia (Cura Ultimaker).

Esto es debido a que una buena laminación es casi el 80% de una buena impresión.

Esto no quiere decir que no tengas que tener tu impresora pulida y lista para la acción, los fallos de impresión también se dan por malas calibraciones.

## 🖾 Cómo descargar e instalar Ultimaker Cura

En primer lugar, debemos ir a la página oficial de Ultimaker, la empresa diseñadora del programa y nada más entrar ahí estará, el botón para descargarlo.

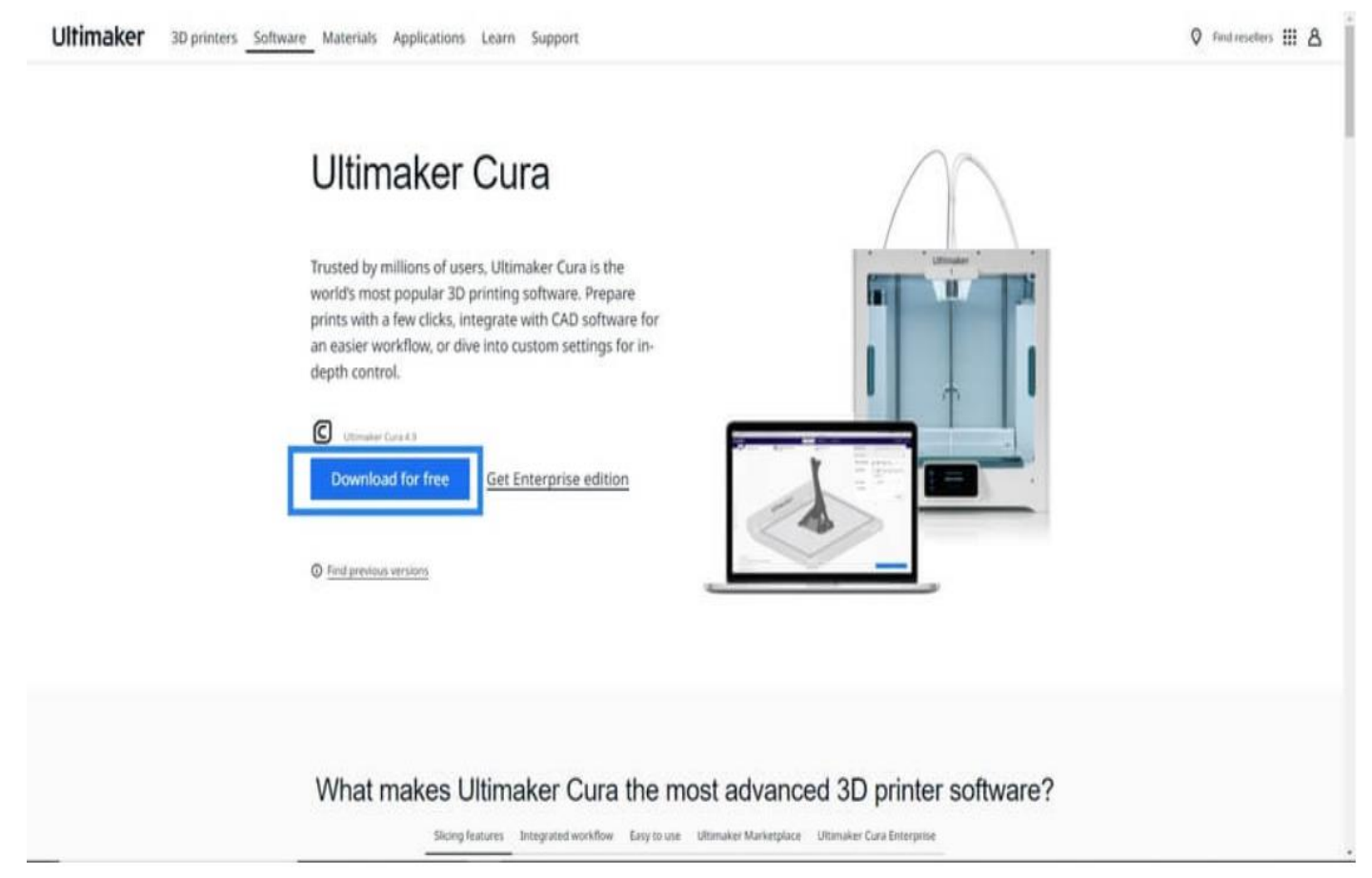

Ahora nos vamos a donde se ha descargado el archivo ejecutable, que seguramente sea la carpeta 'Descargar'.

Ahora le damos dobleclic, y nos saldrá un panel de advertencia para darle permisos de administrador a la aplicación, le damos a aceptar y continuamos con el tema.

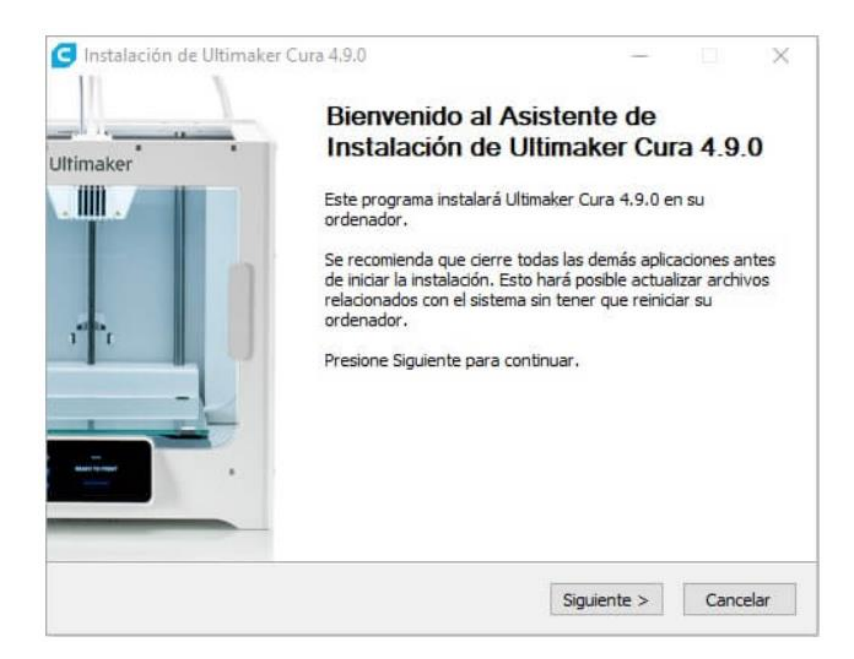

Ahora lo que vamos a hacer es aceptar términos y condiciones y darle al botón aceptar todo el rato, hasta que lleguemos al punto de donde se guardará el programa.

| Acuerdo de li                                                                                                    | icencia                                                                           |                                             |                  |                                     |
|----------------------------------------------------------------------------------------------------|-----------------------------------------------------------------------------------|---------------------------------------------|------------------|-------------------------------------|
| Por favor revi<br>Ultimaker Cura                                                                                                    | se los términos de<br>a 4.9.0.                                                    | la licencia an                              | tes de           | instalar                            |
| Presione Avanzar Página para ver el resto o                                                                                                    | del acuerdo.                                                                      |                                             |                  |                                     |
| GNU LESSER GENERAL PUBLIC LICENSE                                                                                                    |                                                                                   |                                             |                  | ^                                   |
| Version 3, 29 June 2007                                                                                                    |                                                                                   |                                             |                  |                                     |
| Copyright (C) 2007 Free Software Founda<br>Everyone is permitted to copy and distribu<br>of this license document, but changing it is                                                                                                    | tion, Inc. < <u>http://</u><br>te verbatim copies<br>not allowed.                 | <u>fsf.org/</u> >                           |                  |                                     |
| This version of the GNU Lesser General Pu                                                                                                    | ublic License incorp                                                              | orates                                      |                  |                                     |
| the terms and conditions of version 3 of the                                                                                                    | e GNU General Pub                                                                 | blic                                        |                  |                                     |
| lesses, applemented by the authonal pe                                                                                                    | a massion is nated be                                                             |                                             |                  | *                                   |
| Si acepta todos los términos del acuerdo, se<br>acuerdo para instalar Ultimaker Cura 4.9.0.                                                                                                    | eleccione Acepto p                                                                | ara continua                                | r. Debe          | e aceptar el                        |
| Nullsoft Install System v2.51                                                                                                    |                                                                                   |                                             | -                |                                     |
|                                                                                                    | < Atrás                                                                           | Acepto                                      |                  | Cancelar                            |
| istalación de Ultimaker Cura 4.9.0                                                                                                    |                                                                                   |                                             | -                |                                     |
| nstalación de Ultimaker Cura 4.9.0<br><b>Elegir lugar d</b><br>Elja el director                                                                                                    | <b>e instalación</b><br>io para instalar (                                        | Jltimaker Cu                                |                  | 9.0.                                |
| nstalación de Ultimaker Cura 4.9.0<br><b>Elegir lugar d</b><br>Elija el director<br>programa de instalación instalará Ultimake<br>stalar en un directorio diferente, presione<br>guiente para continuar.                                                                                                    | <b>e instalación</b><br>io para instalar l<br>r Cura 4.9.0 en<br>Examinar y selec | Jltimaker Cu<br>el siguiente<br>cione otro  | direct           | 9.0.<br>torio. Para<br>orio. Presio |
| nstalación de Ultimaker Cura 4.9.0<br>Elgair lugar d<br>Elija el director<br>programa de instalación instalará Ultimake<br>stalar en un directorio diferente, presione<br>guiente para continuar.<br>Directorio de Destino                                                                                                    | e instalación<br>io para instalar l<br>r Cura 4.9.0 en<br>Examinar y selec        | Jitimaker Cu<br>el siguiente<br>cione otro  | direct           | 9.0.<br>torio. Para<br>orio. Presio |
| nstalación de Ultimaker Cura 4.9.0<br>Elegir lugar d<br>Elija el director<br>programa de instalación instalará Ultimake<br>stalar en un directorio diferente, presione<br>guiente para continuar.<br>Directorio de Destino                                                                                                    | e instalación<br>io para instalar l<br>r Cura 4.9.0 en<br>Examinar y selec        | Jitimaker Cu<br>el siguiente<br>cione otro  | direct           | 9.0.<br>torio. Para<br>orio. Presio |
| nstalación de Ultimaker Cura 4.9.0<br>Elgair lugar d<br>Elija el director<br>programa de instalación instalará Ultimake<br>stalar en un directorio diferente, presione<br>guiente para continuar.<br>Directorio de Destino<br><u>C:\Program Files\Ultimaker Cura 4.9.0</u><br>spacio requerido: 698.9MB                       | e instalación<br>io para instalar l<br>r Cura 4.9.0 en<br>Examinar y selec        | Ultimaker Cu<br>el siguiente<br>cione otro  | direct<br>direct | 9.0.<br>torio. Para<br>orio. Presio |
| nstalación de Ultimaker Cura 4.9.0<br>Elegir lugar d<br>Elija el director<br>programa de instalación instalará Ultimake<br>stalar en un directorio diferente, presione<br>guiente para continuar.<br>Directorio de Destino<br>C:\Program Files\Ultimaker Cura 4.9.0<br>spacio requerido: 698.9MB<br>spacio disponible: 20.4GB | e instalación<br>io para instalar l<br>r Cura 4.9.0 en<br>Examinar y selec        | Jitimaker Cu<br>el siguiente<br>ccione otro | direct<br>direct | 9.0.<br>torio. Para<br>prio. Presio |
| stalación de Ultimaker Cura 4.9.0<br>Elegir lugar d<br>Elija el director<br>programa de instalación instalará Ultimake<br>talar en un directorio diferente, presione<br>juiente para continuar.<br>Directorio de Destino<br>CC: Program Files (Ultimaker Cura 4.9.0)<br>pacio requerido: 698.9MB<br>pacio disponible: 20.4GB  | e instalación<br>io para instalar l<br>r Cura 4.9.0 en<br>Examinar y selec        | Jitimaker Cu<br>el siguiente<br>ccione otro | direct<br>direct | 9.0.<br>torio. Para<br>orio. Presio |

Seguidamente le damos el nombre de la carpeta del menú de inicio.

|                       | Elegir Carpeta del Menú Inio                              | cio                  |             |
|-----------------------|-----------------------------------------------------------|----------------------|-------------|
|                       | Elija una Carpeta del Menú Inici<br>Ultimaker Cura 4,9.0. | o para los accesos o | directos de |
| Seleccione una carp   | eta del Menú Inicio en la que quiera crear                | los accesos directo  | is del      |
| programa. También     | puede introducir un nombre para crear u                   | na nueva carpeta.    |             |
| Ultimaker Cura        |                                                           |                      |             |
| Accessibility         |                                                           |                      | ^           |
| Accessories           |                                                           |                      |             |
| Administrative Tool   | s                                                         |                      |             |
| Aplicadories de Chr   | ome                                                       |                      |             |
| Autodesk              |                                                           |                      |             |
| Battle.net            |                                                           |                      |             |
| Blackmagic Design     |                                                           |                      |             |
| Blender               | 1984/04 (H                                                |                      |             |
| calibre 64bit - E-box | ok Management                                             |                      | ~           |
| Dropbox               |                                                           |                      |             |
| Dropbox               | directos                                                  |                      |             |

A continuación, saldrá un panel de selección de componentes para poder elegir lo que queremos instalar:

| Se                                                               | lección de componentes                                                                                                    |                            |           |   |
|------------------------------------------------------------------|----------------------------------------------------------------------------------------------------|----------------------------|-----------|---|
| S<br>in                                                          | eleccione qué características de Ultin<br>stalar.                                                                                                    | naker Cura 4               | .9.0 dese | a |
| Marque los componentes que d<br>instalar. Presione Instalar para | esee instalar y desmarque los compo<br>comenzar la instalación.                                                                                                    | onentes <mark>que</mark> l | no desee  |   |
| Seleccione los componentes a<br>instalar:                        | <ul> <li>✓ Ultimaker Cura</li> <li>✓ Arduino Drivers</li> <li>✓ Install Visual Studio 2015 Redis</li> <li>Open 3MF files with Cura</li> <li>Open AMF files with Cura</li> </ul> | stributable                |           | ^ |
| Espacio requerido: 698.9MB                                       | Open CTM files with Cura<br>Open DAE files with Cura<br>Open GLB files with Cura<br>Open gITF files with Cura                                                                   |                            |           | ~ |
|                                                                  |                                                                                                    |                            |           |   |

- Ultimaker Cura Executable and Data files: Esta opción instala los archivos del programa, si no está clicada no te lo instala, o sea que deja el tic por defecto.
- Install Arduino Drivers: Muy recomendable dejarlo dado. Cuando queremos imprimir algo y no tenemos pantalla LCD para meter una tarjeta SD y cargar el modelo tenemos que hacerlo desde el ordenador. Si estos drivers no están instalados el Arduino de nuestra impresora 3D (si lo tiene) no podrá comunicarse con el ordenador y no podrás imprimir nada a través del USB (No te preocupes, si se te olvida, los puedes instalar después).
- Install Visual Studio Redistrubutable: Esto es un paquete de Windows. Seguramente el Cura lo necesite (el programa, no el de tu parroquia), por lo que lo dejamos activado.
- Open 3MF files with Cura: Son las siglas de '3D Manufácturing Program', un tipo de archivo 3D. Recomendable activarlo.
- **Open OBJ files with Cura**: Es un formato de definición de formas 3D desarrollado por 'Wavefront Technologies'. No hace falta activarlo.
- Open STL files with Cura: Es una abreviatura de 'stereolithography' una forma de impresión 3D. El 99% de los archivos que vas a usar e imprimir van a tener este formato, por defecto puedes dejarlo puesto, aunque hay gente que prefiere abrirlos con el '3D builder' e importarlos después en Cura, no que se abran directamente en el programa 3D de laminación.
- Open X3D files with Cura: Otro tipo de archivo para mostrar gráficos 3D. Como es raro que te encuentres cosas en este formato, tampoco hace falta que lo actives.

Hay alguna más, pero son extensiones muy raras que no merece la pena ver.

Por lo tanto, de las 7 opciones que aparecen **activaremos la 1,2 y 3**. Aun así si en un futuro te conviertes en un megaexperto en diseño 3D con archivos raros, se puede cambiar esta configuración.

Finalmente le damos a instalar, tardará unos minutos.

En medio de la instalación, si has escogido la opción de instalación de los drivers de Arduino, seguramente te salga un panel de esta pinta:

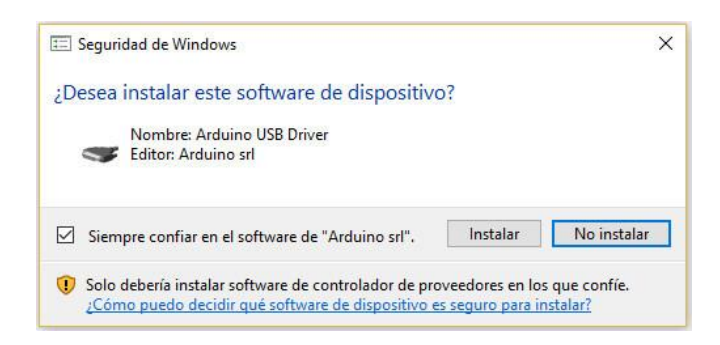

Le das a aceptar y listo.

Cuando termine, le das a finalizar y si quieres dejas marcada la opción de 'Ejecutar Ultimaker Cura', así se te abrirá automáticamente.

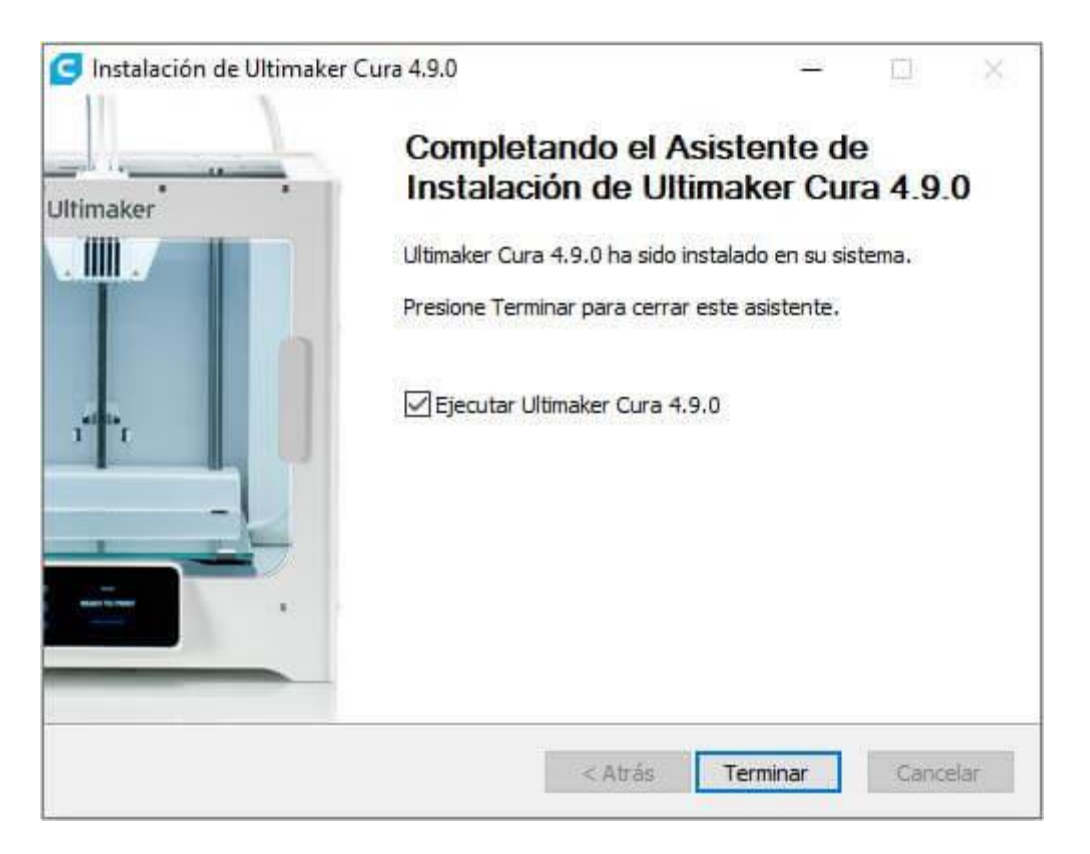

Si no encuentras ningún archivo ejecutable dentro de tu escritorio te vas a C:\Program Files\Ultimaker Cura y ahí dentro verás la aplicación en un archivo '.exe'. Clic derecho sobre el archivo, 'Crear acceso directo'

Ahora seguramente te aparezca el firewall de Windows diciéndote que ha bloqueado algo de Cura, le das a 'Permitir' y esperas al siguiente cuadro de advertencia 'User Agreement'.

| irewall de Wi | indows Defender blo<br>s v privadas.         | queó algunas características de Ultimaker Cura en todas las                                      |  |
|---------------|----------------------------------------------|--------------------------------------------------------------------------------------------------|--|
|               | Nombre:                                      | Ultimaker Cura                                                                                   |  |
|               | Editor:                                      | Ultimaker B.V.                                                                                   |  |
|               | Ruta de<br>acceso:                           | C:\program files\ultimaker cura 4.9.0\cura.exe                                                   |  |
| ermitir que U | lltimaker Cura se cor                        | nunique en estas redes:                                                                          |  |
| Redes         | privadas, como las c                         | lomésticas o del trabajo                                                                         |  |
| Redes         | públicas, como las d<br>edes públicas sueler | e aeropuertos y cafeterías (no se recomienda porque<br>1 tener poca seguridad o carecer de ella) |  |

Aquí tienes dos opciones, leerte todo encontrar algo que no cuadra con tus valores morales informáticos y no aceptar el acuerdo (lo que hará que te quedes a dos velas por que no podrás utilizar el programa) o confiar en nuestros amigos de Ultimaker y aceptar ciegamente sus condiciones.

| DISCL                                                                                                    | AIMER BY ULTIMAKER                                                                                                    |
|----------------------------------------------------------------------------------------------------|----------------------------------------------------------------------------------------------------|
| PLEASE READ THIS DISCLAIMER CA                                                                                                   | REFULLY.                                                                                                    |
| EXCEPT WHEN OTHERWISE STATE<br>SOFTWARE OR THIRD PARTY SOFT<br>THE ENTIRE RISK AS TO THE QUAI<br>WITH YOU.                       | D IN WRITING, ULTIMAKER PROVIDES ANY ULTIMAKER<br>WARE "AS IS" WITHOUT WARRANTY OF ANY KIND.<br>ITY AND PERFORMANCE OF ULTIMAKER SOFTWARE IS                         |
| UNLESS REQUIRED BY APPLICABLE<br>ULTIMAKER BE LIABLE TO YOU FOR<br>INCIDENTAL OR CONSEQUENTIAL D<br>USE ANY ULTIMAKER SOFTWARE C | LAW OR AGREED TO IN WRITING, IN NO EVENT WILL<br>DAMAGES, INCLUDING ANY GENERAL, SPECIAL,<br>MAGES ARISING OUT OF THE USE OR INABILITY TO<br>R THIRD PARTY SOFTWARE. |

## Tú decides !

Seleccionas «Non networked Printer», que es normalmente con lo que trabaremos:

| Add a netwo   | rked printer               |                   | ~               |
|---------------|----------------------------|-------------------|-----------------|
| There is no p | rinter found over your net | twork.            |                 |
| Refresh       | Add printer by IP          | Add cloud printer | Troubleshooting |
| Add a non-n   | etworked printer           |                   | <               |
|               | 121                        |                   |                 |
|               |                            |                   |                 |
|               |                            |                   |                 |
|               |                            |                   |                 |
|               |                            |                   |                 |
|               |                            |                   |                 |

El primer cuadro que te saldrá ahora es 'Add printer' o en español 'Añadir Impresora'.

| A                                                                                                    | dd a printer                                                                                     |   |
|----------------------------------------------------------------------------------------------------|--------------------------------------------------------------------------------------------------|---|
| Add a networked printer                                                                                                    |                                                                                                  | < |
| Add a non-networked printer                                                                                                    |                                                                                                  | ~ |
| <ul> <li>&gt; NWA 3D LLC</li> <li>&gt; ORD Solutions</li> <li>&gt; Peopoly</li> <li>&gt; Printrbot</li> <li>&gt; Prusa 3D</li> <li>&gt; Prusa 13</li> <li>&gt; Prusa 13 Mk2</li> <li>&gt; Prusa 13 Mk3/Mk3s</li> <li>&gt; Prusa 13 xl</li> <li>&gt; Punchtec</li> <li>&gt; Raise3D</li> <li>&gt; Renkforce</li> </ul> | Prusa i3<br>Manufacturer Prusa3D<br>Profile author Quillford<br>Printer name Impresora Trovadora |   |

Esto es simplemente una forma de tener medio configurado desde el principio el programa con unas opciones acordes a tu máquina de impresión 3D.

Si tienes <u>una impresora 3D comprada</u> que no aparece ahí, te recomiendo que elijas la más genérica que veas, que en este caso sería la 'Prusa i3'. Si dejas la opción de 'Ultimaker XX' y no tienes una te imprimirá fatal y tú no sabrás por qué.

## Por lo que es importante que lo pongas bien antes de seguir.

Finalmente le damos a 'Add Printer' y nos saldrá la bella interfaz del programa.